## **Making a Payment**

To make a payment on your student bill, log in to the Student Payment Portal via the Student Business Services website at <a href="https://www.sbs.txst.edu/">https://www.sbs.txst.edu/</a>. If you are an outside user who has been granted access to the payment portal by your student, log in to the Authorized User Payment Portal instead.

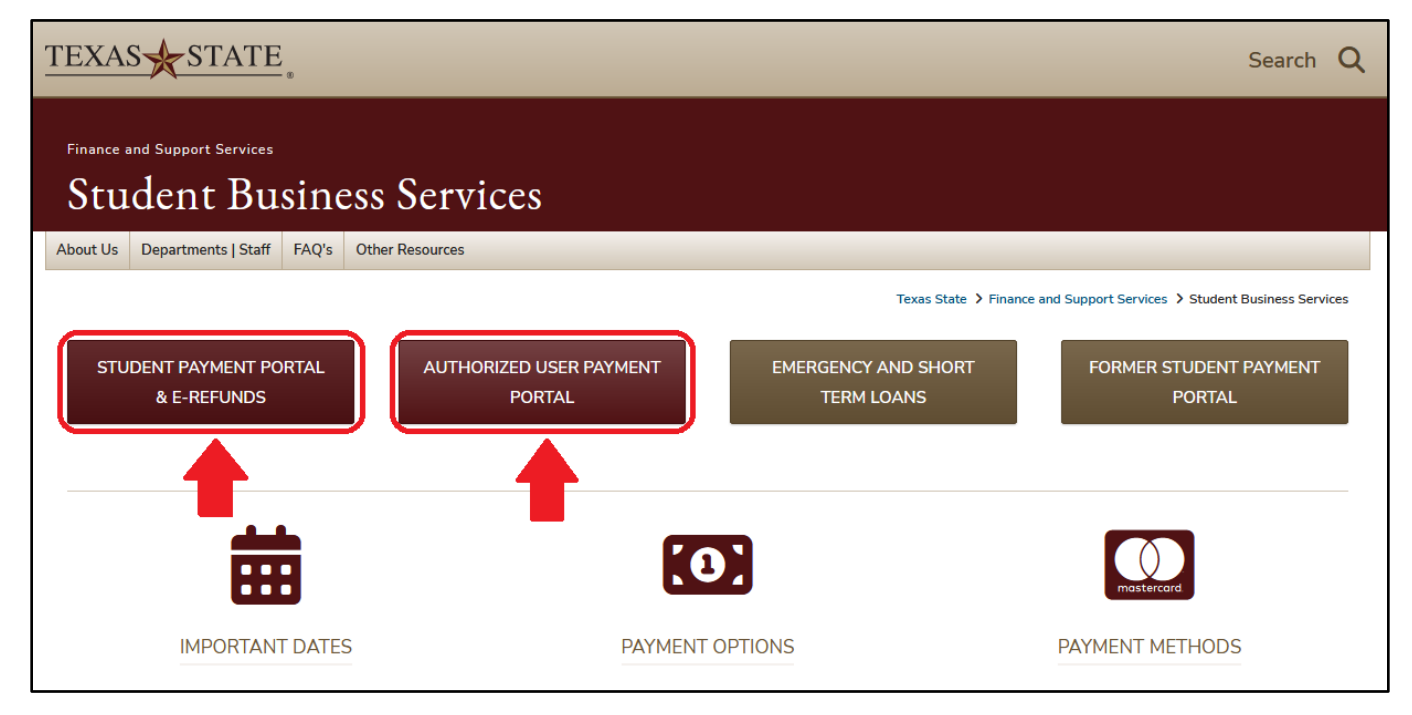

Once you're logged in to the portal, click on the "Make Payment" option on the top menu bar, or click one of the options on the green drop down menu that says "I would like to pay..." and click "Go!".

| TEXAS STATE<br>Student Business Services                                                                                                    | ə<br>88<br>78666<br>du           |                                                                                        | Logout 🕅                |  |  |
|----------------------------------------------------------------------------------------------------|----------------------------------|----------------------------------------------------------------------------------------|-------------------------|--|--|
| A My Account • My Profile • Make Payment Payment                                                                                                    | Plans Refunds Help 🕶             |                                                                                        |                         |  |  |
| Announcement<br>Welcome to the SBS Bill and Payment                                                                                                    | 3 Save time when paying. Set u   | Save time when paying. Set up a preferred payment profile in the Payment Profile page. |                         |  |  |
| application!<br>Payment for Summer 2021 tuition, fees,<br>room and board are due by May 27, 2021 at<br>6pm. A payment plan is available.<br>Payment for Fall 2021 tuition, fees, room and<br>board are due by August 19, 2021 at 6pm. A<br>payment plan is available.<br>Financial Aid refunds will be processed on | To sign up for direct deposit of | of your refunds, complete your setup in the Refund Account Setup page.                 | Personal Profile        |  |  |
|                                                                                                    | I would like to pay              | Other Amount v Gol                                                                     | Payment Profile         |  |  |
|                                                                                                    | Student Account                  | Current Account Balance   \$3,100.00<br>Other Amount                                   | Consents and Agreements |  |  |
| Mondays. Please allow 24 to 72 hours for your funds to be available.                                                                                                    | Balance                          | \$3,100.00                                                                             | Electronic Refunds      |  |  |
| If your financial aid is not disbursed by the payment due<br>date, it is still your responsibility to make payment to avoid<br>cancellation of your classes. If your aid has not disbursed,<br>you will need to context the Einspeld Aid Office at the                                                              |                                  | View Activity Enroll in Payment Plan                                                   | Taura Dalan ang         |  |  |
|                                                                                                    | Statements                       | Spring 2023 \$2,500,00                                                                 |                         |  |  |
| 512-245-2315 to determine why.                                                                                                    | Click the button to view your cu | rrent account balance and details. View Real-Time Statement                            | Fall 2022 \$400.00      |  |  |
| When beginning payment, please complete the process within 15 minutes to avoid an                                                                                                    |                                  |                                                                                        | Fall 2021 \$200.00      |  |  |

To pay a specific amount or to pay your full account balance, select "Current Account Balance" as your payment option. A textbook will appear where you can type in the exact amount you wish to pay. After typing in your payment amount, click the green "Continue" button at the bottom right.

| Account Payment                                                          |            |                                                    |            |
|--------------------------------------------------------------------------|------------|----------------------------------------------------|------------|
| <b>\$</b><br>Amount                                                      | Method     | Confirmation                                       | Receipt    |
| Payment Date: 1/18/24                                                    |            |                                                    |            |
| Select Payment Option                                                    |            |                                                    |            |
| Current Account Balance     S3,100.00                                    |            | Pay By Term     Select which semester terms to pay |            |
| Current Account Balance<br>Enter amount to include in the payment total. |            |                                                    |            |
| Student Account   \$3,100.00                                             | \$ 2000.00 |                                                    |            |
|                                                                          |            |                                                    |            |
|                                                                          |            |                                                    |            |
| Personal Note                                                            |            |                                                    |            |
|                                                                          | 16.        |                                                    |            |
|                                                                          |            | Current Account Balance (Student Account)          | \$2,000.00 |
|                                                                          |            | Payment Total                                      | \$2,000.00 |
|                                                                          |            |                                                    | Continue   |

You can also select to pay off a balance from a specific term by selecting "Pay By Term" as your payment option. Type in the exact amount you wish to pay for each semester, then click the green "Continue" button at the bottom right.

| Select Payment Option                                        |           |                                                    |          |
|--------------------------------------------------------------|-----------|----------------------------------------------------|----------|
| Current Account Balance<br>\$3,100.00                        |           | Pay By Term     Select which semester terms to pay |          |
| Pay By Term<br>Enter amount to include in the payment total. |           |                                                    |          |
| Spring 2023   \$2,500.00                                     | \$ 0.00   |                                                    |          |
| Fall 2022   \$400.00                                         | \$ 400.00 |                                                    |          |
| Fall 2021   \$200.00                                         | \$ 200.00 |                                                    |          |
|                                                              |           |                                                    |          |
| Personal Note<br>Enter a brief payment note                  |           |                                                    |          |
|                                                              | 1.        |                                                    |          |
|                                                              |           | Pay by Term (Student Account)                      | \$600.00 |
|                                                              |           | Payment Total                                      | \$600.00 |
|                                                              |           |                                                    | Continue |

After selecting your payment option, you will then select your payment method. You can either pay with an electronic check, also known as ACH, or you can pay with a credit/debit card via PayPath, a tuition payment service. Please note that all credit/debit card transactions are charged a 2.95% non-refundable service fee.

| ent Payment Plans Refunds Help - |                                               |                                                |                                  |
|----------------------------------|-----------------------------------------------|------------------------------------------------|----------------------------------|
| Account Pay                      | ment                                          |                                                |                                  |
| \$ -                             |                                               |                                                |                                  |
| Amount                           | Method                                        | Confirmation                                   | Receipt                          |
| Amount: 5                        | \$2,000.00                                    |                                                | * Indicates required information |
| Method:*                         | Select Method Credit Card                     |                                                | Back Cancel Continue             |
| *Card payments are handled       | Credit Card via PayPath Other Payment Methods | on-refundable service fee will be added to you | ir payment.                      |
| Electronic Check - Paymen        | Electronic Check (checking/savings)           | s account.                                     |                                  |

## Paying With Credit/Debit Card

When paying with credit or debit card, you will first review your payment amount. If the amount is correct, click the green "Continue to PayPath" button at the bottom right, and a new window will open to take you into the PayPath service.

| \$                               |                                                  | <b>(_</b>                                                   |                                 |
|----------------------------------|--------------------------------------------------|-------------------------------------------------------------|---------------------------------|
| Amount                           | Method                                           | Confirmation                                                | Receipt                         |
|                                  |                                                  |                                                             |                                 |
| Please review the transaction    | details. Clicking Continue will open a new windo | w, where you will complete your transact                    | tion.                           |
| Payment Information              |                                                  | Paid To                                                     |                                 |
| Payment Date                     | 1/18/24                                          | Texas State University<br>601 University Dr<br>ICK Room 188 |                                 |
| Account                          | Student Account                                  | San Marcos, TX 78155                                        |                                 |
| Term                             | Amount                                           |                                                             |                                 |
| Fall 2021                        | \$200.00                                         | Confirmation Email                                          |                                 |
| Fall 2022                        | \$400.00                                         | @gmail.com                                                  |                                 |
| Spring 2023                      | \$1,400.00                                       |                                                             |                                 |
| Total Payment Amount             | \$2,000.00                                       |                                                             |                                 |
|                                  | Change Amount                                    |                                                             |                                 |
| Selected Payment Me              | thod                                             |                                                             |                                 |
| Account:                         | TOUCHNET PAYPATH                                 |                                                             |                                 |
|                                  | Change Payment Method                            |                                                             |                                 |
| By selecting the Continue to Pay | yPath button, you are agreeing to the Terms and  | Conditions .                                                | Back Cancel Continue to PayPath |

You will then see your payment amount again, as well as which terms your payment will be crediting. Click the green "Continue" button.

| PayPath® Payment Ser | vices                                                                                                    |                                                                                                    |                                                                                                    |                                                                                                    |           | 2425 |
|----------------------|----------------------------------------------------------------------------------------------------|----------------------------------------------------------------------------------------------------|----------------------------------------------------------------------------------------------------|----------------------------------------------------------------------------------------------------|-----------|------|
|                      | TEXAS STATE<br>UNIVERSITY<br>SAN MARCOS                                                                                               | PayPath Payme                                                                                                | nt Service!                                                                                                    |                                                                                                    |           |      |
|                      | This service allows you to make real-<br>cards for your convenience. A non-re<br>opportunity to approve your paymen<br>using PayPath. | ime Credit or Debit card payments<br>fundable PayPath service charge o<br>t prior to processing. Your campus | s for Texas State University student accou<br>f 2.95% (minimum \$3.00) will be added t<br>also accepts ACH bank transfers outside | unts. PayPath accepts most major Credit/Det<br>o your card payment. You will be given an<br>e of this service without charge. Thank you f | iit<br>or |      |
|                      | Transaction Details<br><b>Student ID</b><br>A04854175 - Student Account<br>A04854175 - Student Account<br>A04854175 - Student Account | Term to credit<br>202310<br>202210<br>202330                                                                 | Amount<br>\$400.00<br>\$200.00<br>\$1,400.00                                                                                      |                                                                                                    |           |      |
|                      | PayPath Payment Service accepts:                                                                                                    | Card Card                                                                                                    |                                                                                                    | Cancel Con                                                                                                    | linue     |      |
|                      |                                                                                                    |                                                                                                    |                                                                                                    |                                                                                                    | —         |      |

You will once again review your total payment amount and press "Continue".

| <b>S</b><br>Amount | Payment                                                                                                    | Confirmation           | Receipt         |  |  |  |
|--------------------|----------------------------------------------------------------------------------------------------|------------------------|-----------------|--|--|--|
| Payment Amount     | Payment Amount Information In addition to the amount paid to Texas State University, a non-refundable PayPath Service Fee of 2.95% will be added to your payment with a minimum charge |                        |                 |  |  |  |
| Payment amount:    | \$2,000.00                                                                                                    | se submitting payment. |                 |  |  |  |
|                    |                                                                                                    |                        | Cancel Continue |  |  |  |

You will then put in your credit or debit card information and billing address. After typing in your information, click the green "Continue" button again.

| Amount                                                       | Payment          | Confirmation           | Receipt       |
|--------------------------------------------------------------|------------------|------------------------|---------------|
| PayPath Payment Service accepts:                             | B Ccard Stranger |                        |               |
| Payment Card Information                                     |                  |                        |               |
| Name on card:                                                |                  | Boko Bobcat            |               |
| Card account number:                                         |                  | 112233445566567        |               |
| Card expiration date:                                        |                  | 01                     | 2026          |
| Card security code:                                          |                  | 555                    | What is this? |
| Billing Address                                              |                  |                        |               |
| Check if address is outside of the Unite<br>Billing address: | ed States:       | 601 University Dr      |               |
| City:                                                        |                  | San Marcos             |               |
| State:                                                       |                  | Texas (TX)             |               |
| Zip code:                                                    |                  | 78666                  |               |
| Email address:                                               |                  | bokobobcat@txstate.edu |               |
| Confirm email address:                                       |                  | bokobobcat@txstate.edu |               |
|                                                              |                  |                        |               |

You will then do a final review of your payment details, and then check the box at the bottom to agree to the terms and conditions before clicking the green "Submit Payment" button.

| ase review the transaction details and a                                           | agree to the terms and conditions be                               | low. Clicking Submit Pay | vment will finalize your t | ransaction.      |             |
|------------------------------------------------------------------------------------|--------------------------------------------------------------------|--------------------------|----------------------------|------------------|-------------|
| Payment to Texas State University:                                                 |                                                                    | \$2,000.00               |                            |                  |             |
| PayPath Payment Service Fee                                                        |                                                                    | \$59.00                  |                            |                  |             |
| fotal payment amount:                                                              |                                                                    | \$2,059.00               |                            |                  |             |
| School name:                                                                       |                                                                    | Texas State University   | ,                          |                  |             |
| Paver name:                                                                        |                                                                    | Boko Bobcat              |                            |                  |             |
| Billing address:                                                                   |                                                                    | 601 University Dr        |                            |                  |             |
| City:                                                                              |                                                                    | San Marcos               |                            |                  |             |
| State:                                                                             |                                                                    | ТХ                       |                            |                  |             |
| Zip code:                                                                          |                                                                    | 78666                    |                            |                  |             |
| Email address:                                                                     |                                                                    | bokobobcat@txstate.      | .edu                       |                  |             |
| Phone number:                                                                      |                                                                    | Not entered              |                            |                  |             |
| Card account number:                                                               |                                                                    | xxxxxxxxxx5454           |                            |                  |             |
| Browser internet address:                                                          |                                                                    | 147.26.144.246           |                            |                  |             |
| Business correspondence address:                                                   |                                                                    | TOUCHNET INFORMA         | ATION SYSTEMS INC          |                  |             |
|                                                                                    |                                                                    | 9801 RENNER BLVD         |                            |                  |             |
|                                                                                    |                                                                    | SUILE 150                |                            |                  |             |
|                                                                                    |                                                                    | UNITED STATES            |                            |                  |             |
|                                                                                    |                                                                    |                          |                            |                  |             |
| rms and Conditions                                                                 |                                                                    |                          |                            |                  |             |
| hereby authorize charges totaling \$2,0                                            | )59.00 via my credit/debit card. I und                             | erstand that a PayPath P | ayment Service fee of \$5  | 59.00 will be ch | arged to my |
| credit/debit card and is not refundable                                            | under any circumstances.                                           | orbiana inacia ragranni  |                            |                  | angea to my |
| hereby authorize charges totaling \$2,0<br>credit/debit card and is not refundable | 959.00 via my credit/debit card. I und<br>under any circumstances. | erstand that a PayPath P | ayment Service fee of \$5  | 59.00 will be ch | arged to my |

Finally, you will be brought to a confirmation screen showing the receipt of your payment. An email confirmation will also be sent to the email address that was given during the payment process.

| <b>Pay</b> Path <sup>®</sup>   Payment | t Services                                                                                        |                                                                    |                                                                          |                                         |  |
|----------------------------------------|---------------------------------------------------------------------------------------------------|--------------------------------------------------------------------|--------------------------------------------------------------------------|-----------------------------------------|--|
|                                        | •                                                                                                 |                                                                    | •                                                                        | •                                       |  |
|                                        | Amount                                                                                            | Payment                                                            | Confirmation                                                             | Receipt                                 |  |
|                                        | Thank you for using I                                                                             | PayPath Payme<br>ully to your Texas State University<br>state.edu. | nt Service!<br>account. Please print this page as your re                | ceipt and close this payment session. A |  |
|                                        | Your credit card statement will reflect two tra<br>"Texas State University"<br>"PayPath Conv Fee" | nsactions with the following infor                                 | mation:<br>\$2,000.00<br>\$59.00                                         |                                         |  |
|                                        | Receipt Information                                                                               |                                                                    |                                                                          |                                         |  |
|                                        | Payment to Texas State University:<br>PayPath Payment Service Fee:<br>Total payment amount:       |                                                                    | \$2,000.00<br>\$59.00<br>\$2,059.00                                      |                                         |  |
|                                        | School name:<br>Payer name:<br>Billing address:<br>City:                                          |                                                                    | Texas State University<br>Boko Bobcat<br>601 University Dr<br>San Marcos |                                         |  |
|                                        | State:                                                                                            |                                                                    | ТХ                                                                       |                                         |  |

## Paying With Electronic Check/ACH

To pay via electronic check, type in your name, account type, routing number, and bank account number, then click the green "Continue" button on the bottom right. You will have the option to save your bank information as a preferred payment method to save time when paying later, and also save it as your direct deposit refund method for when funds are due back to you from the university. Note that for authorized users, the only refunds that are ever processed to the authorized user account are parent PLUS loan refunds. All other refunds will only be sent to the student refund account.

| Amount                                                                                                    |                                                                                                    | Method                                                                                                    | Confirmation                                                                                                    | Receipt                                                                      |
|----------------------------------------------------------------------------------------------------|----------------------------------------------------------------------------------------------------|----------------------------------------------------------------------------------------------------|----------------------------------------------------------------------------------------------------|------------------------------------------------------------------------------|
|                                                                                                    |                                                                                                    |                                                                                                    |                                                                                                    | * Indicates required information                                             |
| Amount:                                                                                                    | \$2,000.00                                                                                            |                                                                                                    | 1                                                                                                    |                                                                              |
| Method:*                                                                                                    | Electronic Che                                                                                        | ck (checking/savings) 🛛 🗸                                                                                         |                                                                                                    |                                                                              |
| Account Informa                                                                                                    | tion                                                                                                  |                                                                                                    | Option to Save                                                                                                    |                                                                              |
| * Indicates required fields                                                                                                    | ;                                                                                                    |                                                                                                    | Save this payment method for full                                                                                                   | uture use                                                                    |
| You can use any persor<br>Do not enter other accor<br>cards, home equity, or<br>Do not enter debit carcon<br>number and bank accon | nal checking or so<br>ounts, such as co<br>traveler's checks<br>I numbers. Instea<br>unt number as fo | avings account.<br>rporate account numbers, credit<br>ad, enter the complete routing<br>ound on a personal check. | Save payment method as:<br>(example My Checking)<br>Set as your preferred payment<br>payment method prior to subr<br>Refund Options | Boko College<br>t method. You can choose a different<br>mitting any payment. |
| *Name on account:                                                                                                    |                                                                                                    | Boko Bobcat                                                                                                    | Only one account can be designate                                                                                                   | d to receive refunds.                                                        |
| *Account type:                                                                                                    |                                                                                                    | Checking ~                                                                                                    | ☑ Check here if you would like refu                                                                                                 | unds to be deposited into this account.                                      |
| *Routing number: (Examp                                                                                                    | ble)                                                                                                  | 123456789                                                                                                    |                                                                                                    |                                                                              |
| *Bank account number:                                                                                                    |                                                                                                    | 11223344556677                                                                                                    |                                                                                                    |                                                                              |
| *Confirm account numbe                                                                                                    | r:                                                                                                    | •••••                                                                                                    |                                                                                                    |                                                                              |
|                                                                                                    |                                                                                                    |                                                                                                    |                                                                                                    | Back Cancel Continue                                                         |

After typing in your bank account information, you will agree to the terms and conditions of your ACH payment by checking the box at the bottom of the pop up window, then click the green "Continue" button.

## ACH Payment Agreement

I hereby authorize **Texas State University** to initiate debit or credit entries to my Depository according to the terms below, and for my Depository to debit or credit the same to such account. In the event that this electronic payment is returned unpaid for any reason, I understand that a **\$30.00** return fee will be added to my student account.

| Name:                                               | Boko Bobcat                                                   |  |  |  |
|-----------------------------------------------------|---------------------------------------------------------------|--|--|--|
| Address:                                            |                                                               |  |  |  |
| Depository:                                         | WELLS FARGO BANK                                              |  |  |  |
|                                                     |                                                               |  |  |  |
| Routing Number:                                     | 0659                                                          |  |  |  |
| Account Number:                                     | xxxxxx5513                                                    |  |  |  |
| Debit Amount:                                       | \$2,000.00                                                    |  |  |  |
| This agreement is dated 01/18/2024 16:55:15 PM CST. |                                                               |  |  |  |
| For fraud detection purposes, your internet address | has been logged: 147.26.144.246 at 01/18/2024 16:55:15 PM CST |  |  |  |
|                                                     |                                                               |  |  |  |

Any false information entered hereon constitutes as fraud and subjects the party entering same to felony prosecution under both Federal and State laws of the United States. Violators will be prosecuted to the fullest extent of the law.

| I agree to the above terms and conditions. (Print Agreement) |        |
|--------------------------------------------------------------|--------|
|                                                              | Cancel |

You will then conduct a final review of your payment details. If all looks correct, click the green "Submit Payment" button at the bottom right.

| \$                            |                                                  |                        |                      |
|-------------------------------|--------------------------------------------------|------------------------|----------------------|
| Amount                        | Method                                           | Confirmation           | Receipt              |
|                               |                                                  |                        |                      |
| Please review the transaction | details, agree to the terms and conditions, then | submit your payment.   |                      |
| Payment Information           |                                                  | Paid To                |                      |
| Payment Date                  | 1/18/24                                          | Texas State University |                      |
| Account                       | Student Account                                  | JCK Room 188           |                      |
| Term                          | Amount                                           | San Marcos, TX 78155   |                      |
| Fall 2021                     | \$200.00                                         | Confirmation Email     |                      |
| Fall 2022                     | \$400.00                                         | @gmail.com             |                      |
| Spring 2023                   | \$1,400.00                                       | egnakom                |                      |
| Total Payment Amount          | \$2,000.00                                       |                        |                      |
|                               | Change Amount                                    |                        |                      |
|                               |                                                  |                        |                      |
| Selected Payment Me           | ethod                                            |                        |                      |
| Account:                      | WEBCHECK - "Boko                                 |                        |                      |
| Billing Address:              | College" xxxxx5513<br>Boko Bobcat                |                        |                      |
|                               | Change Payment Method                            |                        |                      |
|                               |                                                  |                        |                      |
| selecting the Submit Paymer   | nt button, you are agreeing to the Terms and Con | nditions .             |                      |
|                               |                                                  |                        | Back Cancel Submit P |

Finally, you will be brought to a confirmation screen showing the receipt of your payment. An email confirmation will also be sent to the email address linked to your account.

| nt Payment Plans F                                                                                                    | Refunds Help ▼          |        |                                   |                                                                                                    |         |  |  |
|----------------------------------------------------------------------------------------------------|-------------------------|--------|-----------------------------------|----------------------------------------------------------------------------------------------------|---------|--|--|
| Account                                                                                                    | Payment                 |        |                                   |                                                                                                    |         |  |  |
| Your new ACH pay                                                                                                    | ment method has been sa | ived.  |                                   |                                                                                                    |         |  |  |
| \$<br>Amo                                                                                                    | unt                     | Method | Confirmati                        | on                                                                                                   | Receipt |  |  |
| Your payment in the amount of \$1,000.00 was successful. A confirmation email was sent to @gmail.com<br>Please print this page for your records. To view all payments, go to My Account > Payment History. |                         |        |                                   |                                                                                                    |         |  |  |
| Payment date:<br>Amount paid:<br>Student name:                                                                                                    | 1/18/24<br>\$1,000.00   |        | Paid to:                          | Texas State University<br>601 University Dr<br>JCK Room 188<br>San Marcos, TX 78155<br>UNITED STATES |         |  |  |
|                                                                                                    |                         |        | Account number:                   | xxx456                                                                                               |         |  |  |
|                                                                                                    |                         |        | Name on account:<br>Account Type: | Boko Bobcat<br>Checking                                                                              |         |  |  |
|                                                                                                    |                         |        |                                   |                                                                                                    | Print   |  |  |